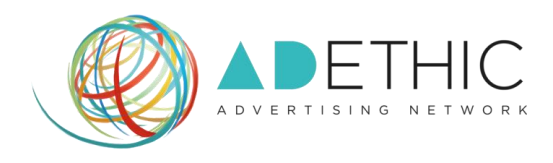

# COME MONITORARE I TUOI GUADAGNI

ADETHIC S.r.I. Sede legale: Via del Mascherino, 46 – 00193 Roma (Rm) Sede secondaria: Via Flli Cuzio, 42 – 27100 Pavia C.F.: 11997541005, P.Iva: 11997541005

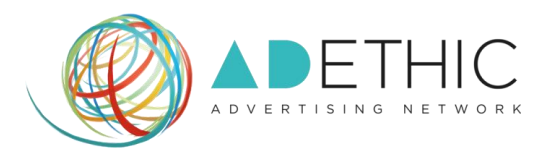

## 1. ACCEDI ALLA TUA AREA RISERVATA

Clicca il pulsante **'ACCEDI'** posizionato in alto a destra all'interno di ogni pagina del sito, oppure memorizza tra i "Bookmark<sup>1</sup>" del tuo browser il link diretto <u>http://cpanel.adethic.net</u>.

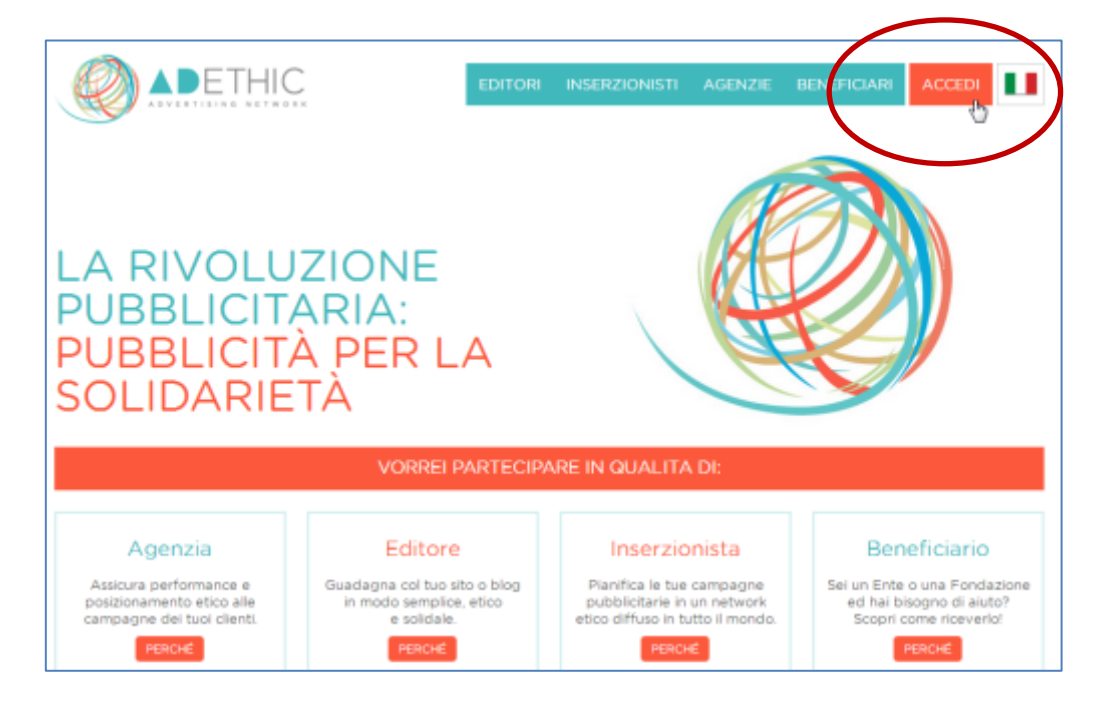

### 2. EFFETTUA IL LOGIN

Inserisci Email e Password scelti in fase di iscrizione e clicca il pulsante 'LOGIN'. NOTA: Se hai dimenticato la password, clicca sul link "*Password dimenticata*?".

|                 | LOGIN UTENTI |       |
|-----------------|--------------|-------|
|                 |              |       |
| teal            | Persont .    | LOGIN |
| Excelere Passer |              | _     |

<sup>&</sup>lt;sup>1</sup> **Bookmark:** ("Segnalibro" in italiano) indicano i collegamenti all'URL (o l'indirizzo, se si trova in locale) di una particolare pagina web o di un file visualizzabile tramite browser. I bookmark rendono più veloce la consultazione di siti web visitati di frequente evitando che gli utenti ricordino necessariamente gli indirizzi.

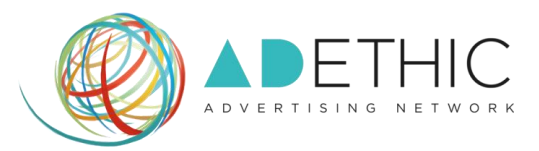

- **3.** La prima pagina mostra LA DASHBOARD<sup>2</sup> principale, dalla quale potrai subito monitorare i tuoi guadagni:
  - All'interno del primo cerchio a sinistra, potrai visualizzare le tue **Revenues**: le entrate totali di tutti gli annunci presenti sui tuoi siti web (Figura A).
  - All'interno del cerchio centrale, potrai visualizzare le **RPC o Revenue Per Click**: l'entrata media che hai ricevuto per ogni click su uno dei tuoi annunci **(Figura B).**
  - All'interno del cerchio posizionato a destra, potrai visualizzare le tue **RPM o Revenues per Mille Impressions**, calcolato dividendo le tue entrate stimate per il numero di impressions che hai ricevuto, moltiplicato per 1.000 (**Figura C**).

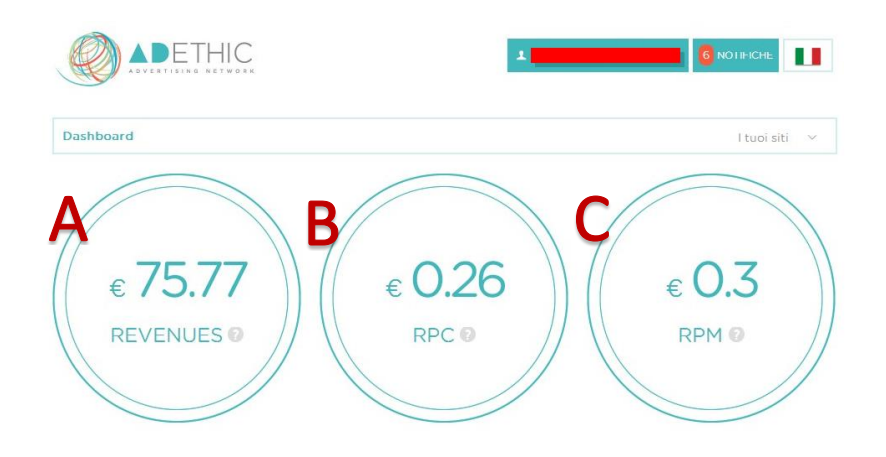

**3.1 Potrai inoltre monitorare L'ANDAMENTO GIORNALIERO DELLE TUE REVENUE**: le statistiche mostrano giorno per giorno il guadagno relativo a tutti i siti che utilizzano le pubblicità del network di AdEthic.

NOTA: per modificare il periodo di riferimento delle statistiche, clicca sul menù posizionato a destra e seleziona il periodo che desideri monitorare.

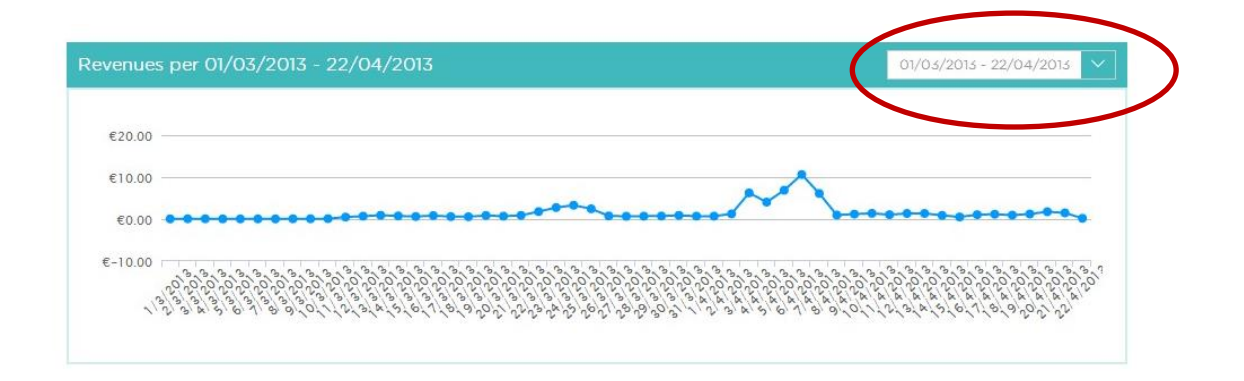

<sup>&</sup>lt;sup>2</sup> **Dashboard:** detto anche "Pannello di Controllo". Da qui avrai la possibilità di effettuare tutte quelle operazioni che ti permetteranno di gestire in completa autonomia il tuo account.

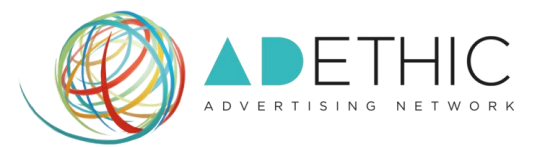

#### 4. PER VISUALIZZARE LE STATISTICHE DI UN SINGOLO SITO WEB

4.1 Clicca su 'I tuoi siti' e scegli dal menu a discesa il sito che desideri monitorare

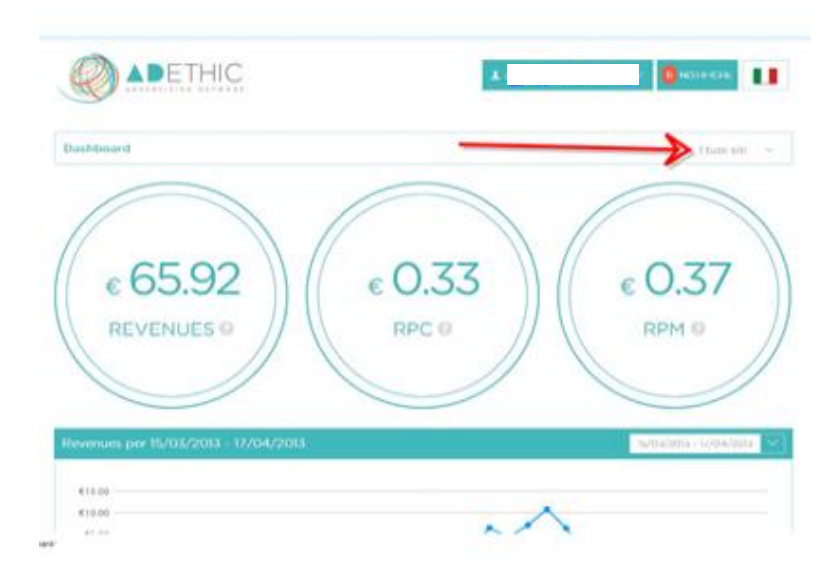

4.1. Verrà visualizzato il REPORT riferito alla settimana precedente. PER MODIFICARE LA DATA DEL REPORT, clicca sul pulsante 'Settimana Scorsa', scegli dal menù

a tendina il periodo che ti interessa e clicca sul pulsante **'MODIFICA'** 

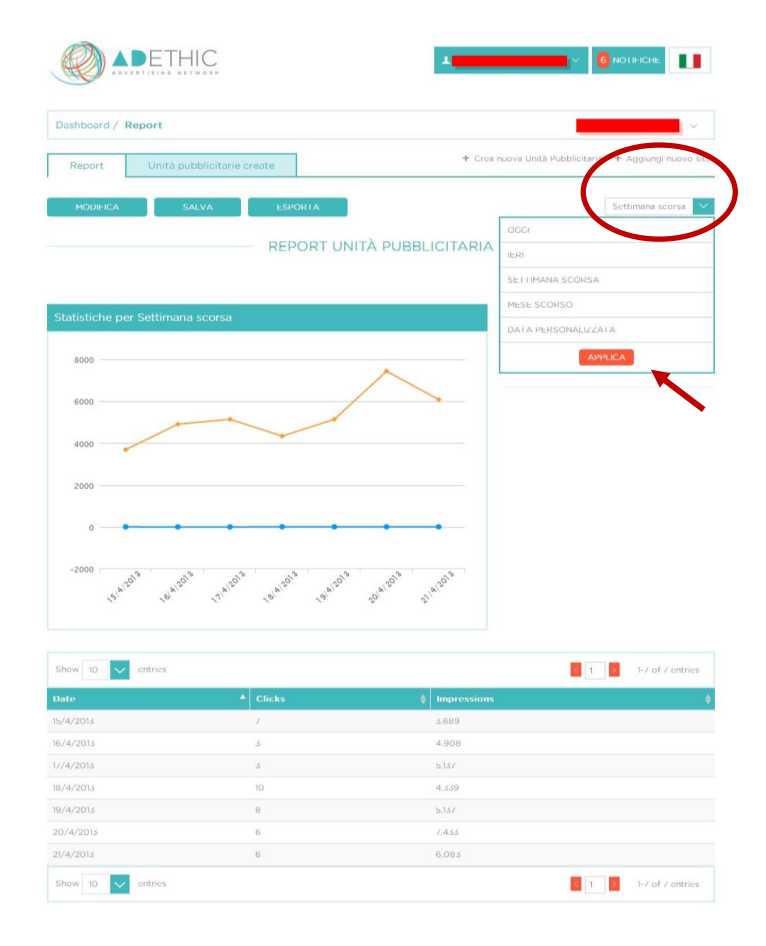

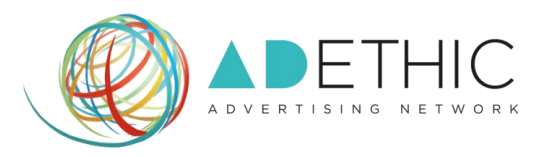

#### 4.2. PER PERSONALIZZARE LA VISUALIZZAZIONE DEL REPORT

Clicca sul pulsante **'MODIFICA'**, seleziona le caselle del menù '*righe*' o '*colonne*' (puoi selezionarne anche più di una) e clicca sul pulsante **'MODIFICA REPORT'** per apportare le modifiche scelte e visualizzare in dettaglio le statistiche prescelte.

| shboard / Report                |                                      |              |
|---------------------------------|--------------------------------------|--------------|
| Report Unità pubblicitarie crea | + Crea nuova Unità Pubblicitaria + / | lggiungi nuo |
| MODIFICA SALVA                  | ESPORIA                              | imana scorsi |
| RIGHE                           | COLONNE                              |              |
| V Date                          | V Impressions                        |              |
| Month                           | Clicks                               |              |
| Week                            | CIR                                  |              |
| Day                             | CPM and CPC revenue                  |              |
| Country                         |                                      |              |
| Region                          |                                      |              |
|                                 | LANUA REPO                           | RI           |
|                                 | REPORT UNITÀ PUBBLICITARIA           |              |
|                                 | Ca                                   | ica report   |
| tisliska nar Cattimana saarsa   |                                      |              |
| austiche per Settimana scorsa   | CLICKS                               |              |
|                                 |                                      |              |

**4.3. PER SALVARE IL REPORT**, clicca sul pulsante **'SALVA'**, inserisci nell'apposito spazio il nome del report e clicca sul tasto **'Salva'** per memorizzarlo.

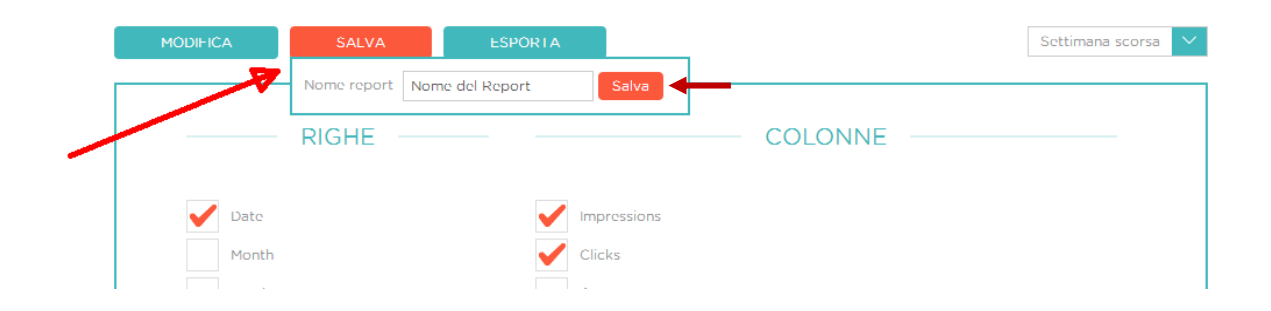

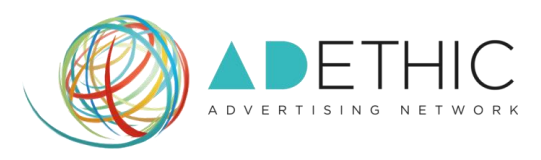

**4.4. PER ESPORTARE IL REPORT**, clicca sul pulsante '**ESPORTA'**, inserisci un nome da dare al report che desideri esportare, seleziona il formato che preferisci e clicca sul pulsante 'ESPORTA'.

|   | MÓDIFICA | ŚALVA | ESPORTA        |                       | _   | Settimana scorsa 🗸 |
|---|----------|-------|----------------|-----------------------|-----|--------------------|
|   |          |       | Nome<br>report | Nome del Report       |     |                    |
| _ |          | RIGHE | Formato        | XLS 🗸                 | INE |                    |
|   | V Date   |       |                | XLS<br>CSV<br>Esporta | -   |                    |
|   | Month    |       |                | Clicks                |     |                    |

Per ulteriori informazioni o suggerimenti, ti potrà fornire assistenza il nostro incaricato:

Silvio Ottanelli
Email: <u>contact@adethic.net</u>